# **Corporate Internet Banking**

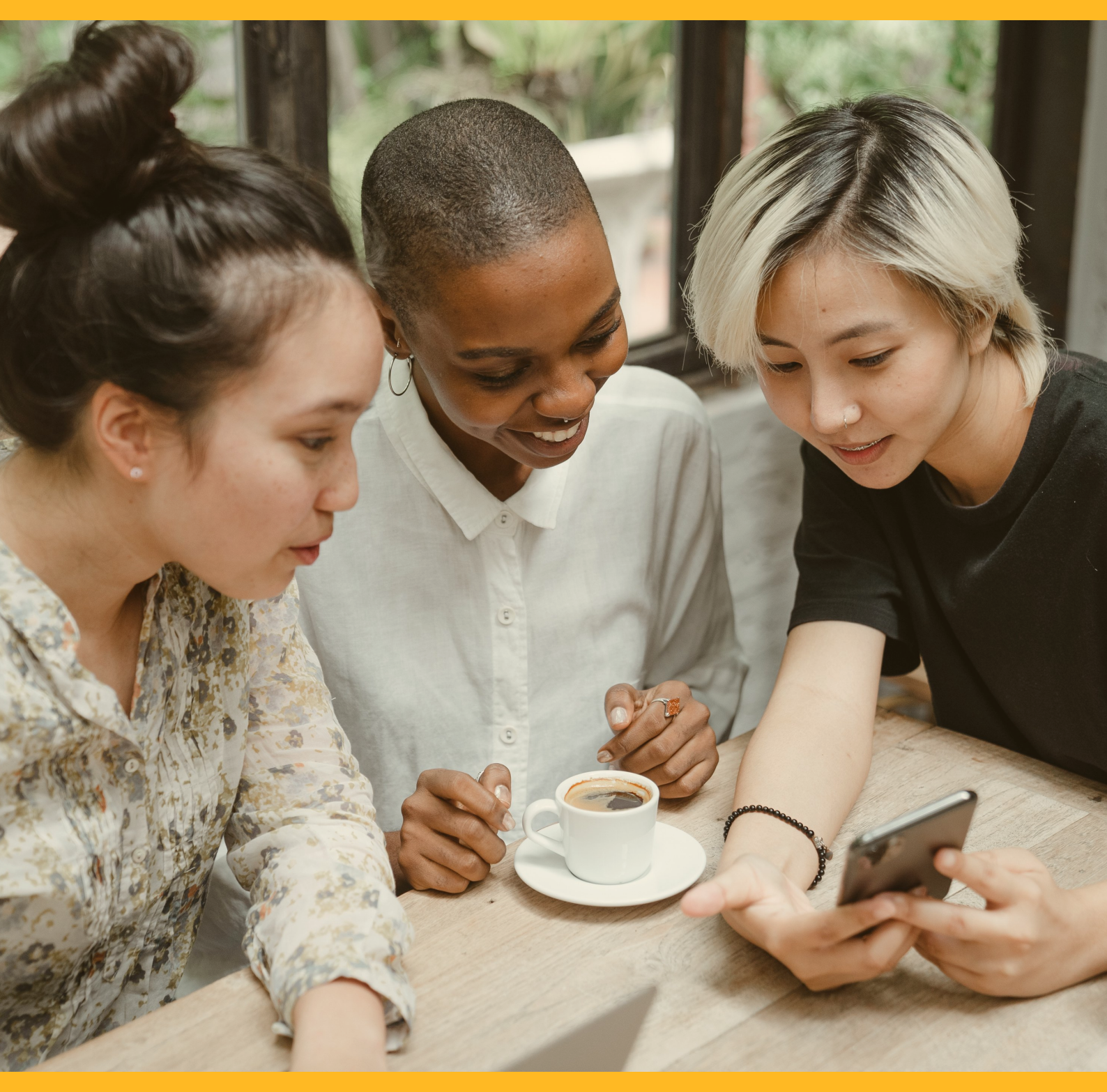

# **ACCOUNT SUMMERY**

**CIB/CMB User Information Manual** 

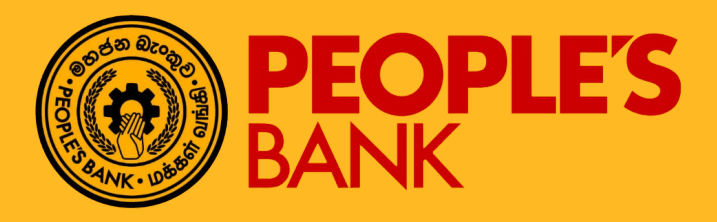

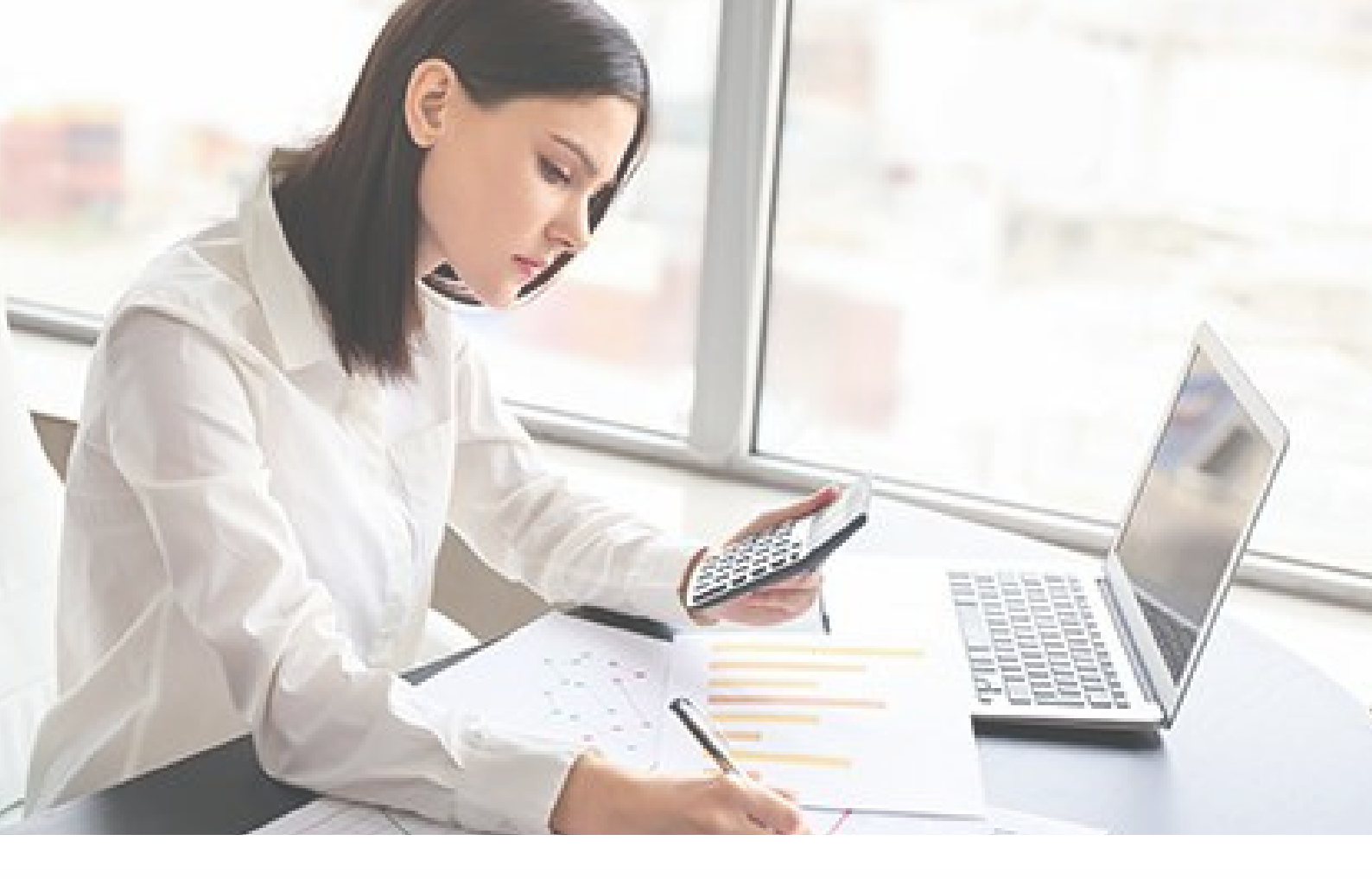

# **FUNCTION OVERVIEW**

This document describes the Corporate Internet Banking Account Summary, Account Detail and Transaction History of each type of account. Corporate bank customer may view their tagged account information through this function. Quick actions below are predefined at context menu of each account detail line to provide convenience for customer to access other functions, e.g. customer may wish to perform fund transfer from his/her Savings Account after accessing account summary:

- Account Details
- Bill Payment
- Telegraphic Transfer
- New Fund Transfer
- Loan Repayment

Customer may configure favorite accounts as Home tile for easy access. Refer to PB Corporate Internet Banking - Home Tile FSD.docx for detailed description on Home Tile configuration.

# IPB CORPORATE INTERNET BANKING CORPORATE CUSTOMER ACCOUNT SUMMARY FUNCTION

### **General Description of Functionality**

Account Summary function allows customers to view their entire tagged Account listing with the bank. Account summary provides option to view all the accounts on the same page or view accounts by individual account type. Such account types as listed below are provided in drop down parameter for easy selection:

- Current Accounts
- Savings Accounts
- Fixed Deposit Accounts
- Loan Accounts

As a default, this function will display all the account types on the same page.

### **General Description of Solution**

CIB provides Account Summary function to view tagged accounts with options to view individual account details and related transaction history.

Step 1 - Clicks on "Account Summary" link. A tagged account summary listing will be displayed.

Step 2 - Selects an Account and clicks on the detail link at the context menu. The selected account detail page with transaction history of the same account will be displayed.

Account Type \*

| Account Number |
|----------------|
|                |

Current Account

| ACCOUNT NUMBER      | ACCOUNT NICKNAME | CURRENCY | ACCOUNT BALANCE | AVAILABLE BALANCE |   |
|---------------------|------------------|----------|-----------------|-------------------|---|
| 204-1-001-6-0000031 | GA 11            | UR       | 16,193,681.52   | 16,193,681.52     | = |
| 204-1-002-5-0000031 | CA 2             | UR       | 2,250,581.44    | 2,260,581.44      | = |
| 204-1-003-4-0000031 | CA 3             | UR       | 108,810,791.21  | 108,810,791.21    | = |
|                     |                  |          |                 |                   |   |

#### Savings Account

| ACCOUNT NUMBER      | ACCOUNT NICKNAME | CURRENCY | ACCOUNT BALANCE  | AVAILABLE BALANCE |   |
|---------------------|------------------|----------|------------------|-------------------|---|
| 004-2-001-6-0000031 | SA 06            | UR       | 1,878.71         | 1,070.71          | = |
| 004-2-002-5-0000031 | SA 5             | UR       | 5,150.68         | 5,150.68          | = |
| 204-2-001-4-0000031 | SA1              | UR       | 776,377,800.59   | 776,377,800.59    | = |
| 204-2-002-3-0000031 | SA 2             | UR       | 159,768,142.62   | 159,768,142.62    | = |
| 204-2-003-2-0000031 | SA 3             | UR       | 1,967,307,897.74 | 1,967,307,897.74  | - |
| 204-4-021-6-0000031 | SA 4USD          | USD      | 44,177.82        | 44,177.82         | - |

#### Loan Account

| LOAN ACCOUNT                | ACCOUNT NICKNAME | DESCRIPTION | CURRENCY | OUTSTANDING BALANCE |
|-----------------------------|------------------|-------------|----------|---------------------|
| No Transaction Detail Found |                  |             |          |                     |

#### Fixed Deposit Account

| FD NUMBER            | ACCOUNT NICKNAME | CURRENCY | ACCOUNT BALANCE | AVAILABLE BALANCE |   |
|----------------------|------------------|----------|-----------------|-------------------|---|
| 204-60-01-00004221-5 | FD 1             | UR       | 10,149.59       | 10,149.59         | - |
| 20440-01-00004222-4  | FD 2             | UR       | 5,075.63        | 5,075.63          | = |
| 20440-01-00004234-0  | FD 4             | UR       | 5,353.98        | 5,363.98          | - |
| 204-60-01-00004277-8 | FD 8             | UR       | 75,464.63       | 75,464.63         | - |
| 204-60-01-00004278-7 | FD 9             | UXR      | 5,995.73        | 5,395.73          | - |
| 204-60-01-00004279-6 |                  | UKR      | 6,336.46        | 6,336.46          | - |
| 204-60-01-00004281-2 |                  | LKR      | 6,209.42        | 6,209.42          | - |
| 204-60-01-00004282-1 |                  | UXR      | 6,340.54        | 6,340.54          | - |
| 204-60-01-00004283-0 |                  | LKR      | 5,812.16        | 5,812.16          | = |
| 204-60-01-00004284-9 |                  | LXR      | 6,340.54        | 6,340.54          | = |
| 204-60-01-00004285-8 |                  | LKR      | 5,389.74        | 5,389.74          | = |
| 204-60-01-00004286-7 |                  | LXR      | 5,200.00        | 5,200.00          | = |
| 204-60-02-00000103-5 |                  | USD      | 5,000.00        | 5,000.00          | = |

e ×

## IPB CORPORATE INTERNET BANKING CORPORATE CUSTOMER ACCOUNT SUMMARY FUNCTION

At each account line of the listing, the following links are embedded to allow immediate action:

- View account details of all account types
- View transaction history of current; savings, fixed deposit and loan accounts
- Perform fund transfer from CASA to other CASA
- Perform bill payments
- Perform telegraphic transfer
- Perform fund transfer
- Perform loan repayment

The quick action function on Fund Transfer, Bill Payment and Loan Repayment will be covered separately in the respective UIM.

The same flow on account summary view below is applicable irrespective of the account type selected.

| Account Summary       |                  |          |                  |                      | • | × |
|-----------------------|------------------|----------|------------------|----------------------|---|---|
| Account Type *<br>All | Account Number   |          |                  |                      |   |   |
| Current Account       |                  |          |                  |                      | ^ | • |
| ACCOUNT NUMBER        | ACCOUNT NICKNAME | CURRENCY | ACCOUNT BALANCE  | AVAILABLE BALANCE    |   |   |
| 204-1-001-6-0000031   | CA 11            | UR       | 16,193,681.52    | 16,193,681.52        |   |   |
| 204-1-002-5-0000031   | CA 2             | LXR      | 2,260,581.44     | Account Details      |   |   |
| 204-1-003-4-0000031   | CA 3             | LXR      | 108,810,791.21   | Bill Payment         | - |   |
|                       |                  |          |                  | Telegraphic Transfer |   |   |
| Savings Account       |                  |          |                  | New Fund Transfer    | - |   |
| ACCOUNT NUMBER        | ACCOUNT NICKNAME | CURRENCY | ACCOUNT BALANCE  | Loan Repayment       |   |   |
| 004-2-001-6-0000031   | SA 06            | UR       | 1,878.71         | 1,878.71             | = |   |
| 004-2-002-5-0000031   | SA 5             | LIR      | 5,150.68         | 5,150.68             | = |   |
| 204/2:001-4:0000031   | SA 1             | LKR      | 776,377,800.59   | 776,377,800.59       | = |   |
| 204-2-002-3-0000031   | SA 2             | LOR      | 159,768,142.62   | 159,768,142.62       | = |   |
| 204-2-003-2-0000031   | SA 3             | LXR      | 1,967,307,897.74 | 1,967,307,897,74     | = |   |
| 2044-021-6-0000031    | SA 4 USD         | usb      | 44,177.82        | 44,177.82            | = |   |
|                       |                  |          |                  |                      |   |   |

# PB CORPORATE INTERNET BANKING – CORPORATE CUSTOMER CURRENT ACCOUNT SUMMARY FUNCTION

**General Description of Functionality** 

Current Account Summary function allows customers to view their tagged Current Account listing, account detail and transaction history.

### **General Description of Solution**

When current accounts are tagged, a complete listing of these current accounts will be displayed under Current Account type of Account Summary function. Upon selection of any of the account, the related account details and transaction history will be displayed on the same screen.

### Account Summary Listing – Current Account

| Account Summary                   |                  |          |                 |                   | • | × |
|-----------------------------------|------------------|----------|-----------------|-------------------|---|---|
| Account Type *<br>Current Account | Account Number   |          |                 |                   |   |   |
| Current Account                   |                  |          |                 |                   | ^ |   |
| ACCOUNT NUMBER                    | ACCOUNT NICKNAME | CURRENCY | ACCOUNT BALANCE | AVAILABLE BALANCE |   |   |
| 2041-001-6-0000031                | CA 11            | LKR      | 16,193,681.52   | 16,193,681.52     | = |   |
| 204-1-002-5-0000031               | CA 2             | LIR      | 2,260,581.44    | 2,260,581.44      | = |   |
| 2041-003-4-0000031                | CA 3             | LKR      | 108,810,791.21  | 108,810,791.21    | = |   |
|                                   |                  |          |                 |                   |   |   |

#### Figure 3.3-1 Current Account – Account Summary Listing

| Current Account     |                  |          |                 |                      | ^ |
|---------------------|------------------|----------|-----------------|----------------------|---|
| ACCOUNT NUMBER      | ACCOUNT NICKNAME | CURRENCY | ACCOUNT BALANCE | AVAILABLE BALANCE    |   |
| 2041-001-6-0000031  | CA 11            | UR       | 16,193,681.52   | 16,193,681.52        |   |
| 2041-002-5-0000031  | CA 2             | UR       | 2,260,581.44    | Account Details      |   |
| 204-1-003-4-0000031 | CA 3             | UR       | 108,810,791.21  | Bill Payment         |   |
|                     |                  |          |                 | Telegraphic Transfer |   |
| Savings Account     |                  |          |                 | New Fund Transfer    | ~ |
|                     |                  | CURRENCY |                 | Loan Repayment       |   |
| ACCOUNT NUMBER      | ACCOUNT NEXTNAME | CURRENCY | ACCOUNT BALANCE | ATAILABLE BALANCE    | _ |

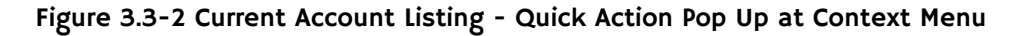

# Account Details – Current Account

Account Summary Current Account Account Status Active Account Branch Headquarters (204) t Num 204-1-001-6-0000031 Currency Type LKR Last Statement Date 31-12-2016 Account Opened Date 26-07-2007 Product Name CA Corporation Pending PB Cheques (CR) Ovendraft Limit LKR 0.00 LKR 0.00 Ledger Balance LKR 16,193,681.52 Unrealized Cheques(CR) Pending PB Cheques (DR) LKR 0.00 LKR 0.00 Total Hold Amount Last Transaction Date 24-01-2017 Available Balan LKR 16,193,681.52 LKR 0.00

#### Figure 3.4-I Current Account – Account Details

|                                        | Pending People's Bank Cheques ×                                      |                                       |
|----------------------------------------|----------------------------------------------------------------------|---------------------------------------|
| ccount Summary                         | Pending People's Bank Cheques (Credit)                               |                                       |
| Current Account                        | Account Number<br>204-1-001-6-0000031                                | _                                     |
| Account Number<br>204-1-001-6-0000031  | CHEQUE NUMBER AMOUNT DEPOSITED BRANCH<br>No Transaction Detail Found | Account Status<br>Active              |
| Currency Type<br>LKR                   |                                                                      | Account Opened Date<br>26-07-2007     |
| Product Name<br>CA Corporation         | Page ID :<br>NOTES:                                                  | Prending PB Cherques (CR)<br>LKR 0.00 |
| Unrealized Cheques(CR)                 | Pending PB Cheques (DR)<br>LKR 0.00                                  | Ledger Balance<br>LKR 16,193,681.52   |
| Available Balance<br>LKR 16,193,681.52 | Total Hold Amount<br>LKR 0.00                                        | Last Transaction Date<br>24-01-2017   |

Figure 3.4-2 Current Account – Specific Information Inquiry Pop up

# Transaction History – Current Account

| TRANSACTION HISTORY                |                                                           |           |          |        |         | ů ^             |
|------------------------------------|-----------------------------------------------------------|-----------|----------|--------|---------|-----------------|
| Transaction Period<br>Last 20 days |                                                           | ]         |          |        |         |                 |
| DATE                               | REMARKS                                                   | CHEQUE NO | CURRENCY | AMOUNT | DR / CR | ACCOUNT BALANCE |
| 24-01-2017                         | RIB CA Bill Pymt 0018510307133X<br>0002SLT204230006335099 | N/A       | LKR      | 125.00 | Dr      | 16,193,681.52   |
| 24-01-2017                         | RIB CA Bill Pymt 0018510307133X<br>0002SLT204230006317955 | N/A       | LKR      | 125.00 | Dr      | 16,193,806.52   |
| 24-01-2017                         | RIB CA Bill Pymt 0018510307133X<br>00025LT204250006390892 | N/A       | LKR      | 235.00 | Dr      | 16,193,931.52   |
| 24-01-2017                         | RIB CA Bill Pymt 0018510307133X<br>00025LT204250006390879 | N/A       | LKR      | 235.00 | Dr      | 16,194,166.52   |
| 24-01-2017                         | RIB CA Bill Pymt 002650469X<br>00025LT204210006271038     | N/A       | LKR      | 137.00 | Dr      | 16,194,401.52   |
| 24-01-2017                         | RIB CA Bill Pymt 0018510307133X<br>00025LT204200006238374 | N/A       | LKR      | 125.00 | Dr      | 16,194,538.52   |
| 24-01-2017                         | RIB CA Bill Pymt 0717973906<br>0009DTV204140011356137     | N/A       | LKR      | 245.00 | Dr      | 16,194,663.52   |
| 24-01-2017                         | RIB CA Bill Pymt 001580230X149X<br>00025LT204180006169555 | N/A       | LKR      | 125.00 | Dr      | 16,194,908.52   |
| 24-01-2017                         | RIB CA Bill Pymt 0018510307133X<br>00025LT204210006258298 | N/A       | LKR      | 236.00 | Dr      | 16,195,033.52   |
| 24-01-2017                         | RIB CA Bill Pymt 0018510307133X<br>00025LT204220006289560 | N/A       | LKR      | 656.00 | Dr      | 16,195,269.52   |
|                                    |                                                           |           |          |        |         | × 2             |

Figure 3.5-I Current Account Transaction History

## IPB CORPORATE INTERNET BANKING – CORPORATE CUSTOMER SAVINGS ACCOUNT SUMMARY FUNCTION

### **General Description of Functionality**

Savings Account Summary function allow customer to view tagged savings account listing, account detail and transaction history

### **General Description of Solution**

When savings accounts are tagged, a complete listing of these savings accounts will be displayed under Savings Account type of Account Summary function. Upon selection of any of the account, the related account details and transaction history will be displayed on the same screen.

#### Account Summary Listing – Savings Account

| count Summary                                                                            |                              |                          |                                                                  |                                                                  | ٩ |
|------------------------------------------------------------------------------------------|------------------------------|--------------------------|------------------------------------------------------------------|------------------------------------------------------------------|---|
| Account Type *<br>Savings Account                                                        | Account Number               |                          |                                                                  |                                                                  |   |
| Savings Account                                                                          |                              |                          |                                                                  |                                                                  |   |
| ACCOUNT NUMBER                                                                           | ACCOUNT NICKNAME             | CURRENCY                 | ACCOUNT BALANCE                                                  | AVAILABLE BALANCE                                                |   |
| 004-2-001-6-0000031                                                                      | SA 06                        | LKR                      | 1,878.71                                                         | 1,878.71                                                         | = |
|                                                                                          |                              |                          |                                                                  |                                                                  |   |
| 004-2-002-5-0000031                                                                      | 5A 5                         | UR                       | 5,150.68                                                         | 5,150.68                                                         | = |
| 0042-002-5-0000031<br>2042-001-4-0000031                                                 | SA S<br>SA 1                 | LKR<br>LKR               | 5,150.68<br>776,377,800.59                                       | 5,150.68<br>776,377,800.59                                       | = |
| 004-2-002-5-0000031<br>204-2-001-4-0000031<br>204-2-002-3-0000031                        | 5A 5<br>5A 1<br>5A 2         | UR<br>UR<br>UR           | 5,150.68<br>776,377,800.59<br>159,768,142.62                     | 5,150.68<br>776,377,800.59<br>159,768,142.62                     | = |
| 004-2-002-5-0000031<br>204-2-001-4-0000031<br>204-2-002-3-0000031<br>204-2-003-2-0000031 | 5A 5<br>SA 1<br>SA 2<br>SA 3 | LKR<br>LKR<br>LKR<br>LKR | 5,150.68<br>776,377,600.59<br>159,768,142.62<br>1,967,307,897.74 | 5,150.68<br>776,377,800.59<br>159,768,142.62<br>1,967,307,897.74 | = |

Figure 4.3-1 Account Summary and Listing - Savings Account

| Savings Account     |                  |          |                  |                      | ^ |
|---------------------|------------------|----------|------------------|----------------------|---|
| ACCOUNT NUMBER      | ACCOUNT NICKNAME | CURRENCY | ACCOUNT BALANCE  | AVAILABLE BALANCE    |   |
| 004-2-001-6-0000031 | SA 06            | LKR      | 1,878.71         | 1,878.71 :==         |   |
| 004-2-002-5-0000031 | SA 5             | UR       | 5,150.68         | Account Details      |   |
| 204-2-001-4-0000031 | SA 1             | LKR      | 776,377,800.59   | Bill Payment         |   |
| 204-2-002-3-0000031 | SA 2             | LKR      | 159,768,142.62   | Telegraphic Transfer |   |
| 204-2-003-2-0000031 | SA 3             | UR       | 1,967,307,897.74 | New Fund Transfer    |   |
| 204-4-021-6-0000031 | SA 4 USD         | USD      | 44,177.82        | Loan Repayment       |   |

Figure 4.3-2 Savings Account Listing - Quick Action Pop Up

# Account Details – Savings Account

Account Summary

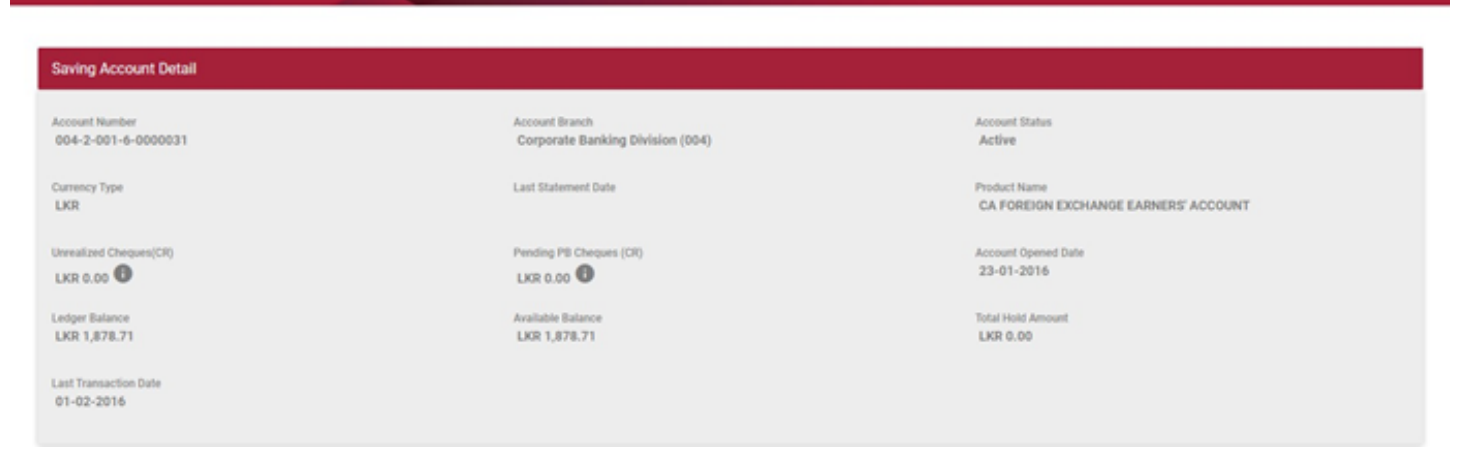

Figure 4.4-I Savings Account – Account Details

# Transaction History – Savings Account

| TRANSACTION HISTORY                |                                                                  |           |          |          |         | <b>•</b> ^      |
|------------------------------------|------------------------------------------------------------------|-----------|----------|----------|---------|-----------------|
| Transaction Period<br>Last 20 days |                                                                  |           |          |          |         |                 |
| DATE                               | REMARKS                                                          | CHEQUE NO | CURRENCY | AMOUNT   | DR / CR | ACCOUNT BALANCE |
| 24-01-2017                         | RIB SA Trf SA 3rdPty 2002090013289103 3                          | N/A       | LKR      | 556.67   | Dr      | 159,768,142.62  |
| 24-01-2017                         | RIB CA Transfer SA 1907100007646432                              | N/A       | LKR      | 11.00    | ¢,      | 159,768,699.29  |
| 24-01-2017                         | RIB CA Transfer SA 1906100006849186                              | N/A       | LKR      | 11.00    | Cr .    | 159,768,688.29  |
| 24-01-2017                         | RIB CA Transfer SA 1910100010289146                              | N/A       | LKR      | 11.00    | Cr .    | 159,768,677.29  |
| 24-01-2017                         | RIB CA Transfer SA 2001100012335091                              | N/A       | LKR      | 11.00    | a       | 159,768,666.29  |
| 24-01-2017                         | RIB CA Transfer SA 1908100008525234                              | N/A       | LKR      | 11.00    | cr      | 159,768,655.29  |
| 24-01-2017                         | RIB CA Transfer SA 1911100010494233                              | N/A       | LKR      | 11.00    | Cr .    | 159,768,644.29  |
| 24-01-2017                         | RIB CA Transfer SA 1912100011410468                              | N/A       | LKR      | 11.00    | Cr .    | 159,768,633.29  |
| 24-01-2017                         | RIB CA Transfer SA 1909100009464528                              | N/A       | LKR      | 11.00    | Cr .    | 159,768,622.29  |
| 24-01-2017                         | RIB SA Trf to OthBnk 2005270006447273<br>abcdeabcde1234567890abc | N/A       | LKR      | 1,225.00 | CT .    | 159,768,611.29  |
|                                    |                                                                  |           |          |          |         |                 |

. .

. . .

#### Figure 4.5-I Savings Account Transaction History

| TRANSACTION HISTORY                                                                |                                                                  |           |          |          |         | Ô.              |
|------------------------------------------------------------------------------------|------------------------------------------------------------------|-----------|----------|----------|---------|-----------------|
| Transaction Period<br>Last 20 days<br>Please Select<br>Enter Dates<br>Last 20 days |                                                                  | CHEQUE NO | CURRENCY | AMOUNT   | DR / CR | ACCOUNT BALANCE |
| 24-01-2017                                                                         | RIB SA TH SA 3rdPty 2002090013289103 3                           | N/A       | LKR      | 556.67   | Dr      | 159,768,142.62  |
| 24-01-2017                                                                         | RIB CA Transfer SA 1907100007646432                              | N/A       | LKR      | 11.00    | or      | 159,768,699.29  |
| 24-01-2017                                                                         | RIB CA Transfer SA 1906100006849186                              | N/A       | LKR      | 11.00    | or      | 159,768,688.29  |
| 24-01-2017                                                                         | RIB CA Transfer SA 1910100010289146                              | N/A       | LKR      | 11.00    | or      | 159,768,677.29  |
| 24-01-2017                                                                         | RIB CA Transfer SA 2001100012335091                              | N/A       | LKR      | 11.00    | Cr.     | 159,768,666.29  |
| 24-01-2017                                                                         | RIB CA Transfer SA 1908100008525234                              | N/A       | LKR      | 11.00    | or      | 159,768,655.29  |
| 24-01-2017                                                                         | RIB CA Transfer SA 1911100010494233                              | N/A       | LKR      | 11.00    | or      | 159,768,644.29  |
| 24-01-2017                                                                         | RIB CA Transfer SA 1912100011410468                              | N/A       | LKR      | 11.00    | Cr      | 159,768,633.29  |
| 24-01-2017                                                                         | RIB CA Transfer SA 1909100009464528                              | N/A       | LKR      | 11.00    | Cr      | 159,768,622.29  |
| 24-01-2017                                                                         | RIB SA Trf to OthBnk 2005270006447273<br>abcdeabcde1234567890abc | N/A       | LKR      | 1,225.00 | cr      | 159,768,611.29  |

| TRANSACTION HISTORY                       |                                         |           |          |        |         | ê ^             |
|-------------------------------------------|-----------------------------------------|-----------|----------|--------|---------|-----------------|
| Transaction Period<br>Last 5 Transactions |                                         |           |          |        |         |                 |
| DATE                                      | REMARKS                                 | CHEQUE NO | CURRENCY | AMOUNT | DR / CR | ACCOUNT BALANCE |
| 24-01-2017                                | RIB SA Trf SA 3rdPty 2002090013289103 3 | N/A       | LKR      | 556.67 | Dr      | 159,768,142.62  |
| 24-01-2017                                | RIB CA Transfer SA 1907100007646432     | N/A       | LKR      | 11.00  | Cr      | 159,768,699.29  |
| 24-01-2017                                | RIB CA Transfer SA 1906100006849186     | N/A       | LKR      | 11.00  | Cr      | 159,768,688.29  |
| 24-01-2017                                | RIB CA Transfer SA 1910100010289146     | N/A       | LKR      | 11.00  | Cr.     | 159,768,677.29  |
| 24-01-2017                                | RIB CA Transfer SA 2001100012335091     | N/A       | LKR      | 11.00  | Cr.     | 159,768,666.29  |
|                                           |                                         |           |          |        |         |                 |

Figure 4.5-3 Savings Account Transaction History – Specific Period Selection

### PB CORPORATE INTERNET BANKING – CORPORATE CUSTOMER FIXED DEPOSIT ACCOUNT SUMMARY FUNCTION

**General Description of Functionality** 

Time Deposit Account Summary function allow customer to view tagged time deposit account listing, account details and transaction history.

### **General Description of Solution**

When fixed deposit accounts are tagged, a complete listing of these fixed deposit accounts will be displayed under Fixed Deposit account type of Account Summary function. Upon selection of any of the account, the related account details will be displayed.

Transaction detail feature is not applicable to fixed deposit products

### **Account Summary Listing**

Fixed Deposit PB CORPORATE INTERNET BANKING – CORPORATE CUSTOMER FIXED DEPOSIT ACCOUNT SUMMARY FUNCTION

| Account Summary                 |                  |          |                 |                   | e × |
|---------------------------------|------------------|----------|-----------------|-------------------|-----|
| Account Type *<br>Fixed Deposit | Account Number   |          |                 |                   |     |
| Fixed Deposit Account           |                  |          |                 |                   | ^   |
| FD NUMBER                       | ACCOUNT NICKNAME | CURRENCY | ACCOUNT BALANCE | AVAILABLE BALANCE |     |
| 204-60-01-00004221-5            | FD 1             | UR       | 10,149.59       | 10,149.59         | =   |
| 204-60-01-00004222-4            | FD 2             | UR       | 5,075.63        | 5,075.63          | -   |
| 204-60-01-00004234-0            | FD 4             | UR       | 5,363.98        | 5,363.98          | =   |
| 204-60-01-00004277-8            | FD 8             | UR       | 75,464.63       | 75,464.63         | -   |
| 204-60-01-00004278-7            | FD 9             | UR       | 5,395.73        | 5,995.73          | -   |
| 204-60-01-00004279-6            |                  | UR       | 6,336.46        | 6,336.46          | =   |
| 204-60-01-00004281-2            |                  | UR       | 6,209.42        | 6,209.42          | -   |
| 204-60-01-00004282-1            |                  | UR       | 6,340.54        | 6,340.54          | =   |
| 204-60-01-00004283-0            |                  | UR       | 5,812.16        | 5,812.16          | -   |
| 204-60-01-00004284-9            |                  | LXR      | 6,340.54        | 6,340.54          | =   |
| 204-60-01-00004285-8            |                  | UR       | 5,399.74        | 5,389.74          | -   |
| 204-60-01-00004286-7            |                  | LXR      | 5,200.00        | 5,200.00          | =   |
| 204-60-02-00000103-5            |                  | USD      | 5,000.00        | 5,000.00          | -   |

Figure 5.3-I Fixed Deposit – Account Summary Listing

| Fixed Deposit Account |                  |          |                 |                                  | ^ |
|-----------------------|------------------|----------|-----------------|----------------------------------|---|
| FD NUMBER             | ACCOUNT NICKNAME | CURRENCY | ACCOUNT BALANCE | AVAILABLE BALANCE                |   |
| 204-60-01-00004221-5  | FD 1             | UR       | 10,149.59       | 10,149.59                        |   |
| 204-60-01-00004222-4  | FD 2             | LKR      | 5,075.63        | Fixed Deposit Details            |   |
| 204-60-01-00004234-0  | FD 4             | UR       | 5,363.98        | Principal & Interest Disposition |   |
| 204-60-01-00004277-8  | FD 8             | UR       | 75,464.63       | 75,464.63                        |   |
| 204-60-01-00004278-7  | FD 9             | LKR      | 5,395.73        | 5,395.73 :                       |   |
| 204-60-01-00004279-6  |                  | LKR      | 6,336.46        | 6,336.46 :                       |   |
| 204-60-01-00004281-2  |                  | LKR      | 6,209.42        | 6,209.42 :                       |   |
| 204-60-01-00004282-1  |                  | LKR      | 6,340.54        | 6,340.54 ;                       |   |
| 204-60-01-00004283-0  |                  | LKR      | 5,812.16        | 5,812.16                         |   |
| 204-60-01-00004284-9  |                  | LKR      | 6,340.54        | 6,340.54                         |   |
| 204-60-01-00004285-8  |                  | LKR      | 5,389.74        | 5,389.74                         |   |
| 204-60-01-00004286-7  |                  | UR       | 5,200.00        | 5,200.00 :                       |   |
| 204-60-02-00000103-5  |                  | USD      | 5,000.00        | 5,000.00 :                       |   |

Figure 5.3-2 Fixed Deposit Listing - Quick Action Pop Up

# Account Details – Fixed Deposit

Account Summary

| d Deposit Account Number      |                                     |                      |
|-------------------------------|-------------------------------------|----------------------|
| roduct Name                   | Account Branch                      | Account Number       |
| FIXED DEPOSIT NORMAL          | Headquarters (204)                  | 204-60-01-60004221-5 |
| 'roposed Interest             | Penality Interest (If Closed Today) | Indexest Peer Term   |
| LKR 635.64                    | LKR 0.00                            | LKR 0.00             |
| Locount Opened Date           | Tenure<br>3 MONTHS                  | Maturity Date        |
| nterest Rate (%)              | Internat Term                       | Interest Disposition |
| 6.00                          | 3 Month(s)                          | Add To Principal     |
| nstruction Upon Maturity      | Account Balance                     | Available Batance    |
| Auto Renewal                  | LKR 10,149.59                       | LKR 10,149.59        |
| Iotal Hold Amount<br>LKR 0.00 | Account Status<br>Active            |                      |

Page ID : ACCOUNT\_DETAIL\_004

Figure 5.4-I Fixed Deposit Account Details

# PB CORPORATE INTERNET BANKING – CORPORATE CUSTOMER LOAN ACCOUNT SUMMARY FUNCTION

### **General Description of Functionality**

Loan Account Summary function allow customer to view tagged loan account listing, account details and transaction history

### **General Description of Solution**

When fixed deposit accounts are tagged, a complete listing of these deposit accounts will be displayed under Fixed Deposit account type of Account Summary function. Upon selection of any of the account, the related account details and transaction history will be displayed on the same screen.

### **Account Summary Listing – Loan Account**

| count Summary                  |                  |             |     |                    | ē× |
|--------------------------------|------------------|-------------|-----|--------------------|----|
| Account Type *<br>Loan Account |                  | ¥           |     |                    |    |
| Loan Account Detail            |                  |             |     |                    | ^  |
| LOAN ACCOUNT                   | ACCOUNT NICKNAME | DESCRIPTION | OL  | JTSTANDING BALANCE |    |
| 204-80-01-00000318-3           | OLIVIA ONG       | BLNMTL      | LKR | 1,650,000.00       | =  |
| 204-81-01-00012019-9           | OLIVIA ONG       | EMIMTL      | LKR | 2,500,000.00       | =  |
| 204-83-01-00002773-4           | OLIVIA ONG       | CASHINST    | LKR | 4,444,444.46       | =  |
|                                |                  |             |     |                    |    |
| 204-83-01-00002774-3           | OLIVIA ONG       | CASHINST    | LKR | 400,000.00         | := |

Notices:

- 1. To inquire more about the account details, please use the "Account Details" from the context menu.
- 2. To make a payment, please select "Payment" from the context menu.
- 3. "Account Nick Name" can be updated using "Account Services > Account Nick Name Maintenance"
- 4. To include or remove accounts from Peoples Bank Internet Banking Service, please write to your account Branch with details.

Figure 6.3-1 Loan Account Summary Listing

#### Account Type \*

Loan Account

| Loan Account Detail  |                  |             |     |                  | ^ |
|----------------------|------------------|-------------|-----|------------------|---|
| LOAN ACCOUNT         | ACCOUNT NICKNAME | DESCRIPTION | our | STANDING BALANCE |   |
| 204-80-01-00000318-3 | OLIVIA ONG       | BLNMTL      | LKR | 1,650,000.00 #   | = |
| 204-81-01-00012019-9 | OLIVIA ONG       | EMIMTL      | LKR | 2.500.000.00     | = |
| 204-83-01-00002773-4 | OLIVIA ONG       | CASHINST    | LKR | 4,444,444.46     | = |
| 204-83-01-00002774-3 | OLIVIA ONG       | CASHINST    | LKR | Account Details  | = |
|                      |                  |             |     | Loan Repayment   |   |

Ŧ

#### Notices:

1. To inquire more about the account details, please use the "Account Details" from the context menu.

2. To make a payment, please select "Payment" from the context menu.

"Account Nick Name" can be updated using "Account Services > Account Nick Name Maintenance"
To include or remove accounts from Peoples Bank Internet Banking Service, please write to your account Branch with details.

#### Figure 6.3-2 Loan Account Listing – Quick Action Pop Up

# Account Details – Loan Account

### **User Interface Design & Description**

### Account Summary

± ^.

#### Loan Account Detail Account Number Currency Type Account Branch 204-83-01-00002773-4 LKR Headquarters (204) Product Loan Amount Outstanding Balance Cash Margin Inst-LKR LKR 5,000,000.00 LKR 4,444,444.46 Payoff Amount (As at today) Released Amount Available Value LKR 4,510,928.48 LKR 0.00 LKR 5,000,000.00 Due Amount Interest Rate (%) LKR 0.00 6.50

#### **Transaction History**

| Transaction Perio | b               |              |               |           |             |
|-------------------|-----------------|--------------|---------------|-----------|-------------|
| Last 5 transa     | ctions •        |              |               |           |             |
| ATE               | DESCRIPTION     | DEBIT AMOUNT | CREDIT AMOUNT | INTEREST  | BALANG      |
| 9-06-2015         | *CR PRIN (AUTO) | 0.00         | 277,777.77    | 0.00      | 4,722,222.2 |
| 9-06-2015         | *CR INT(AUTO)   | 0.00         | 0.00          | 26,069.26 | 4,722,222.2 |
| 9-05-2015         | *CR PRIN (AUTO) | 0.00         | 1,234.00      | 0.00      | 4,723,456.2 |
| 9-05-2015         | *CR PRIN (AUTO) | 0.00         | 276,543.77    | 0.00      | 5,000,000.0 |
| 9-05-2015         | *CR INT(AUTO)   | 0.00         | 0.00          | 26,712.32 | 5,000,000.0 |

Figure 6.4-I Loan Account Details and Related Transaction History

# Transaction History – Loan Account

# User Interface Design & Description

| ansaction His    | tory          |              |               |           | <u>•</u> •   |
|------------------|---------------|--------------|---------------|-----------|--------------|
| Transaction Peri | iod           | From Date    |               | To Date   |              |
| Enter Dates      | ,             | •            | Ē             |           | Ē            |
| DATE             | DESCRIPTION   | DEBIT AMOUNT | CREDIT AMOUNT | INTEREST  | BALANCI      |
| 19-06-2015       | *CR INT(AUTO) | 0.00         | 0.00          | 30,208.33 | 2,500,000.00 |
| 19-05-2015       | *CR INT(AUTO) | 0.00         | 0.00          | 1,455.00  | 2,500,000.00 |
| 19-05-2015       | *CR INT(AUTO) | 0.00         | 0.00          | 28,753.33 | 2,500,000.00 |
| 13-00-2010       |               |              |               |           |              |

Figure 6.5-1 Loan Account Transaction History